# iOS取扱説明書

この手順は、iPhone7の手順となります。

## アプリ説明

さらべつベーシックインフラサービスへ簡単にアクセスできる様にするアプリです。

ホーム画面にウィジェットを追加

ウィジェットをホーム画面に追加することで、各サービスにアクセスできます。

1. ホーム画面の何もないところをロングタップ(長押し)してください。

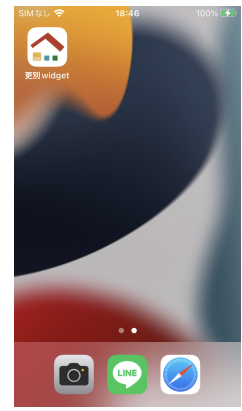

2. ホーム画面の右上にある「+」をタップしてください。

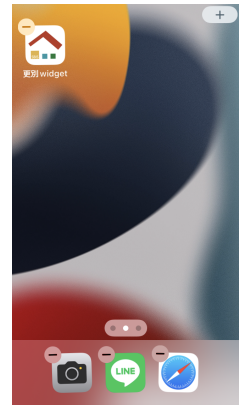

3.「ウィジェットを検索」のテキスト入力欄に"更別"と入力してください。

|               | )<br>7 7 9 1 | :ットを | ··· ++ | ンセル          |
|---------------|--------------|------|--------|--------------|
| $\rightarrow$ | あ            | か    | đ      | $\bigotimes$ |
| 5             | た            | な    | は      | 空白           |
| ABC           | ま            | Þ    | 6      | +0-101       |
| ⊕ ⊉           | <u>^</u>     | ₽_   | 、。?!   | 1块 5彩        |

4. 検索結果から「更別widget」をタップしてください。

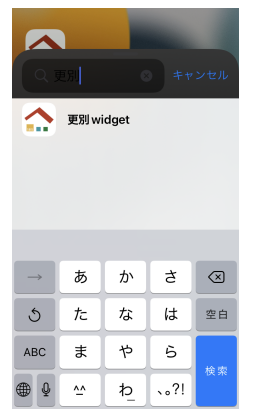

5.「+ウィジェットを追加」をタップしてください。ホーム画面にウィジェットが追加されます。

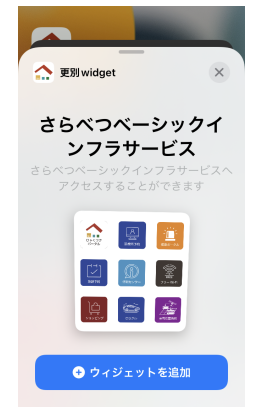

ウィジェットアイコンの位置変更

ウィジェットに表示されているアイコンの順番を変更できます。

1. アプリアイコン(更別Widget)をタップしてください。

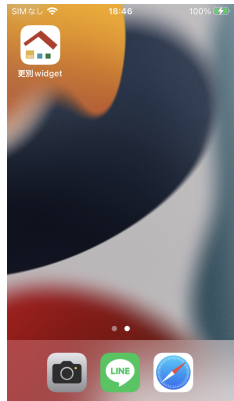

2. 「サービス選択」ボタンをタップしてください。サービス選択画面が表示されます。

更別 widget

| 本ッにプウ追にアクアリィ加ア | プイクでジョクセ | はフス。<br>マス。<br>マス<br>マス | さサき をでき | ベフ,<br>ビス<br>(<br>一<br>ム<br>(<br>子<br>、<br>。 | べ つ す<br>一 単 一 一 一 一 一 一 一 一 一 一 一 一 一 一 一 一 一 一 |  |
|----------------|----------|-------------------------|---------|----------------------------------------------|--------------------------------------------------|--|
|                | 取扣       | 2説明                     | 書は      | こち                                           | 5                                                |  |
|                |          | サー                      | ビスう     | 選択                                           |                                                  |  |

3. 画面右上に表示されている「4本線」ボタンをタップしてください。

| SIMなし 🗢 | 19:50    | 100% 🚮 |
|---------|----------|--------|
| 🕻 戻る サー | ビス一覧の編集  | • =    |
| 1.更別ポー  | タル       | Ū      |
| 2.診療所予  | 約サービス    | 1      |
| 3.健康ポー  | タル       | 1      |
| 4.施設予約  | )        | Ŵ      |
| 5.情報セン  | ター       | Ŵ      |
| 6.更別村内  | マリーWi-Fi | ŵ      |
| 7.さらっと  | ショッピング   | 1      |
| 8.さらクル  | ,移動サービス  | ŵ      |
| 9.車両位置  | 情報       | ŵ      |
|         |          |        |

4. 画面に表示されているサービス名の3本線部分をドラッグして、表示させたい順番に変更してくださ

| い。      |                    |        |
|---------|--------------------|--------|
| SIMなし 🗢 | 19:51              | 100% 🚮 |
|         | サービス一覧の編集          | 完了     |
| 1       | .更別ポータル            |        |
| 2       | .診療所予約サービス         |        |
| 3       | 3.健康ポータル           |        |
| 4       | 1.施設予約             |        |
| -       | 補助して、た             |        |
| e       | 6.更別村内フリー<br>Vi-Fi |        |
|         |                    |        |
| 7       | さらっとシ<br>ョッピング     |        |
| 8<br>+  | 8.さらクル移動<br>ナービス   |        |
| ç       | 9.車両位置情報           |        |

5.変更が完了したら、「完了」ボタンをタップしてください。

| S | Mなし 🗢   | 19:53            | 100% 🚮 |
|---|---------|------------------|--------|
|   |         | サービス一覧の編集        | Ļ 完了   |
|   | 1.      | 更別ポータル           |        |
|   | 6.<br>W | 更別村内フリー<br>'i-Fi |        |
|   | 2.      | 診療所予約サービス        | < =    |
|   | 3.      | 健康ポータル           |        |
|   | 4.      | 施設予約             |        |
|   | 5.      | 情報センター           |        |
|   | 7.<br>∃ | さらっとシ<br>ッピング    |        |
|   | 8.<br>サ | さらクル移動<br>ービス    |        |
|   | 9.      | 車両位置情報           |        |
|   |         |                  |        |

### サービスの追加

#### ウィジェットに表示するサービスを9個まで追加できます。

1. アプリアイコン(更別Widget)をタップしてください。

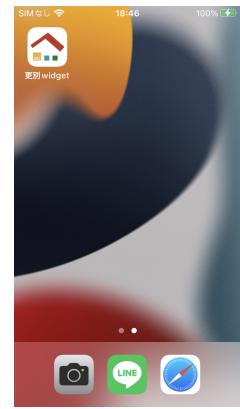

2.「サービス選択」ボタンをタップしてください。サービス選択画面が表示されます。

| 史別Widget                                                                                                 |  |  |  |  |
|----------------------------------------------------------------------------------------------------|--|--|--|--|
| 本アプリは、さらべつべーシ<br>ックインフラサービスへ簡単<br>にアクセスできる様にするア<br>プリです。<br>ウィジェットをホーム画面に<br>追加することで、各サービス<br>にアクセスできます。 |  |  |  |  |
| 取扱説明書はこちら                                                                                                |  |  |  |  |
| サービス選択                                                                                                   |  |  |  |  |

3. 画面右上に表示されている「+」ボタンをタップしてください。すでに9個選択している場合は、表示不要なサービスを削除してください。

| 、戻る サー | ビス一覧の編集   | • = |
|--------|-----------|-----|
| 1.更別ポー | ータル       | Ŵ   |
| 2.診療所予 | 予約サービス    | Ŵ   |
| 3.健康ポー | ータル       | ŵ   |
| 4.施設予約 | ń         | Û   |
| 5.情報セン | ノター       | Ŵ   |
| 6.更別村P | カフリーWi-Fi | ŵ   |
| 7.さらっと | ニショッピング   | ŵ   |
| 8.さらクノ | レ移動サービス   | Û   |
| 9.車両位置 | 置情報       | Ŵ   |
|        |           |     |

4. 追加するサービス名をタップしてください。ウィジェットに表示するサービス一覧に追加できます。

| SIMなし 🗢           | 19:54    | 100% 🚮 |
|-------------------|----------|--------|
| < <del>7</del> -1 | ズー覧の編集   | •      |
| 1.更別ポー            | タル       | 1      |
| 2.診療所予            | 約サービス    | 1      |
|                   | サービス選択   |        |
|                   | 9.車両位置情報 |        |
| 10.リサ-            | ィクルプラット  | 77-4   |
|                   | キャンセル    |        |
| 7.さらっと            | ショッピング   | 1      |
| 8.さらクル            | 移動サービス   | 1      |
|                   |          |        |
|                   |          |        |

### サービスの削除

#### ウィジェットに表示するサービスを削除できます。

1. アプリアイコン(更別Widget)をタップしてください。

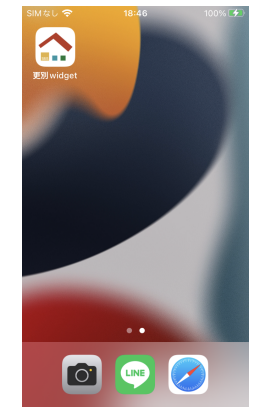

2. 「サービス選択」ボタンをタップしてください。サービス選択画面が表示されます。

|           |                                                                                                    | •                                         |        |
|-----------|----------------------------------------------------------------------------------------------------|-------------------------------------------|--------|
| 本ッにプウ追にア・ | プリンセ<br>クンセす<br>シンフで<br>シッころ<br>マン<br>マン<br>マン<br>マン<br>マン<br>マン<br>マン<br>マン<br>マン<br>マン<br>マン<br>マン<br>マン | さらべつべ<br>マービスへ<br>をホームす<br>をホーム画<br>できます。 | 一簡る 面ビ |
|           | 取扱説明                                                                                                    | 書はこちら                                     |        |
|           |                                                                                                    | 1                                         |        |

更別 widget

3. サービス名の右横にある「ゴミ箱」ボタンをタップしてください。ウィジェットに表示するサービス を削除できます。ただし、最後の1つは削除できません。

| Sim a C 🗢 | 19.00    | 100 20 22 |
|-----------|----------|-----------|
| 🕻 戻る サーヒ  | ビス一覧の編集  | • =       |
| 1.更別ポー    | タル       | Û         |
| 2.診療所予    | 約サービス    | ŵ         |
| 3.健康ポー    | タル       | 1         |
| 4.施設予約    |          | ŵ         |
| 5.情報セン    | ター       | ŵ         |
| 6.更別村内    | フリーWi-Fi | ŵ         |
| 7.さらっと    | ショッピング   | 1         |
| 8.さらクル    | 移動サービス   | ŵ         |
| 9.車両位置    | 情報       | ŵ         |
|           |          |           |

### 取扱説明書の表示

ブラウザで取扱説明書のページを表示できます。

1. アプリアイコン(更別Widget)をタップしてください。

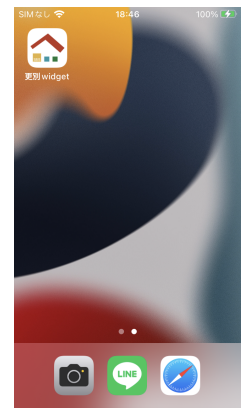

2. 「取扱説明書はこちら」をタップしてください。

#### 更別 widget

本アプリは、さらべつペーシ ックインフラサービスへ簡単 にアクセスできる様にするア プリです。 ウィジェットをホーム画面に 追加することで、各サービス にアクセスできます。

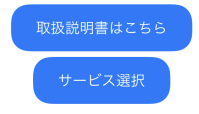